## USB-to-Serial Converter

### USER MANUAL

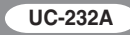

#### FCC INFORMATION

This equipment has been tested and found to comply with the limits for a Class B digital device, pursuant to Part 15 of the FCC Rules. These limits are designed to provide reasonable protection against harmful interference in a residential installation. This equipment generates, uses and can radiate radio frequency energy, and if not installed and used in accordance with the instruction manual, may cause interference to radio communications. However, there is no guarantee that interference will not occur in a particular installation. If this equipment does cause harmful interference to radio or television reception, which can be determined by turning the equipment off and on, the user is encouraged to try to correct the interference by one or more of the following measures:

- Reorient or relocate the receiving antenna;
- Increase the separation between the equipment and receiver;
- Connect the equipment into an outlet on a circuit different from that which the receiver is connected;
- Consult the dealer or an experienced radio/television technician for help.

#### RoHS

This product is RoHS compliant.

#### SJ/T 11364-2006

The following contains information that relates to China.

| 前件内场 | 有毒有害物质或元素 |   |   |     |      |       |
|------|-----------|---|---|-----|------|-------|
| 前什名称 | 铅         | 汞 | 镉 | 六价铬 | 多溴联苯 | 多溴二苯醚 |
| 电器部件 |           | 0 | 0 | 0   | 0    | 0     |
| 机构部件 | 0         | 0 | 0 | 0   | 0    | 0     |

- 会示该有毒有害物质在该部件所有均质材料中的含量均在SJ/T 11363-2006规定的限量要求之下。
- ●:表示符合欧盟的豁免条款,但该有毒有害物质至少在该部件的 某一均质材料中的含量超出SJ/T 11363-2006的限量要求。
- X:表示该有毒有害物质至少在该部件的某一均质材料中的含量超 出SJ/T 11363-2006的限量要求。

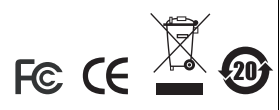

## UC-232A USER MANUAL

#### ONLINE REGISTRATION

You can register your product at our online support center:

- International http://support.aten.com
- North America http://www.aten-usa.com/product\_registration

#### ONLINE SUPPORT

- Online technical support is available to ATEN customers through our support center:
  - International http://support.aten.com
  - North America http://www.aten-usa.com/support.
- Troubleshooting, Documentation (including online manuals), and Software Updates (firmware and drivers) are available at the ATEN website:
  - International http://www.aten.com
  - North America http://www.aten-usa.com

#### PACKAGE CONTENTS

The UC-232A USB-to-Serial Converter package contains the following items:

- 1 UC-232A USB-to-Serial Converter
- 1 Installation Disk
- 1 User Manual\*

Check to make sure that all the components are present and that nothing got damaged in shipping. If you encounter a problem, contact your dealer.

Read this manual thoroughly and follow the installation and operation procedures carefully to prevent any damage to the unit, and/or any of the devices connected to it.

\* Features may have been added to the UC-232A since this manual was printed. Please visit our website to download the most up to date version of the manual.

#### OVERVIEW

Universal Serial Bus (USB) port technology has emerged in response to the proliferation of external peripheral devices (scanners, digital cameras, removable drives, etc.) that are increasingly being connected to the latest generation of computers. It is faster than traditional bus ports and, since it does not require any IRQs, the problem of IRQ conflict is eliminated, which means more peripheral devices can be attached to the system.

The UC-232A USB-to-Serial Converter provides an external plug-and-play RS-232 serial connection for computers, notebooks, laptops, and handheld computing devices that support the USB specification. It comes with a standard DB-9 male connector for the peripherals to plug into, and an attached 35 cm USB cable with a type A plug for connecting to the computer's USB port, or to a USB hub.

The UC-232A provides mobile phones, PDAs, digital cameras, modems and ISDN terminal adapters with high quality serial connections at a data transfer rate of up to 230 Kbps. It makes the USB interface transparent to the peripherals, allowing them to easily interface with the USB, eliminating the setup hassle found with traditional serial port connections. As a USB specification compliant device, the UC-232A also supports energy-saving suspend and resume operations.

**Note:** The UC-232A does not support devices, such as serial mice, that require an IRQ number or IO Address.

#### FEATURES

- Full compliance with USB specification v1.1
- Supports RS-232 serial interface
- Supports automatic handshake mode
- Up to 230 Kbps data transfer rate
- Supports remote wake up and power management
- Provides a 96 byte buffer for each upstream and downstream data transfer
- Works with cellular phones, PDAs, digital cameras, modems and ISDN terminal adapters
- Easy way to install an additional RS-232 port
- No IRQ required

#### SYSTEM REQUIREMENTS

USB Host Controller installed on the system

#### OPERATING SYSTEMS

Supported operating systems are shown in the table, below:

| OS      |        | Version                |  |
|---------|--------|------------------------|--|
| Windows |        | 2000 and higher, Vista |  |
| Мас     |        | OS 9 and higher        |  |
| Linux   | RedHat | 7.3 and higher         |  |

# WINDOWS INSTALLATION (2000 AND HIGHER)

#### INSTALLING THE DRIVER(S)

The installation disk included in the package contains Autorun software that will install the necessary driver(s) on your Windows system. Carefully follow the steps below. If at any point you encounter problems with the installation, you should cancel the installation process and start over from the beginning.

1. Insert the installation disk into your CD-ROM drive. After a few moments, the following dialog box appears:

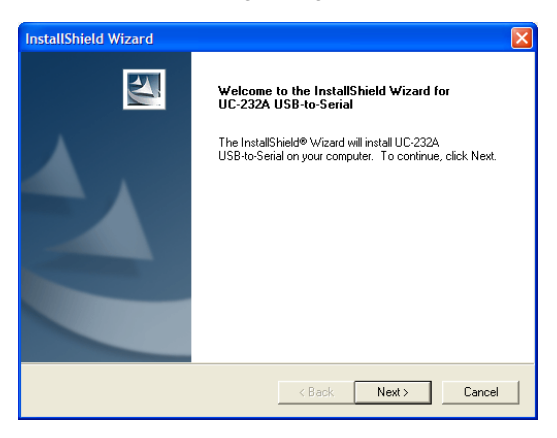

2. Click **Next** to install the necessary driver(s) for your new UC-232A.

3. Windows displays the following warning:

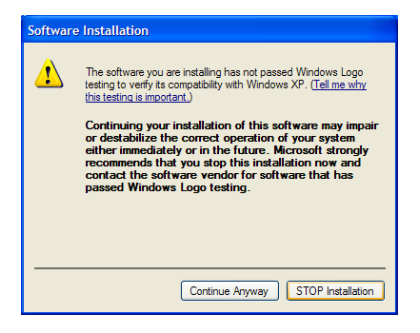

4. You can safely ignore this warning. Click **Continue Anyway** to continue installing the new software. When the installation is complete, the following dialog box appears:

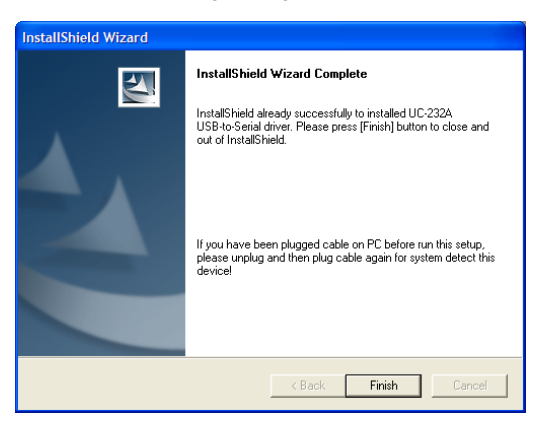

5. Click **Finish** to close the wizard. You have successfully installed the driver(s).

#### CONNECTING THE UC-232A

1. Connect the UC-232A USB-to-Serial Converter to a USB port on your computer. The *New Hardware Wizard* appears:

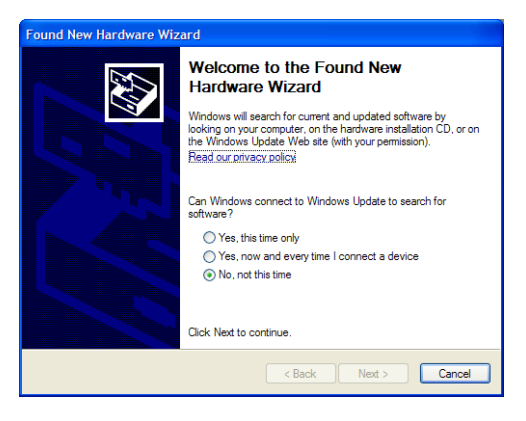

2. Select *No, not this time*, and then click **Next** to continue. The following dialog box appears:

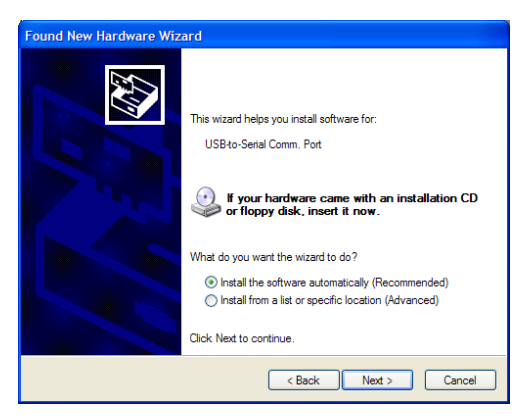

 Leave the default choice (Install the software automatically), and then click Next to continue. 4. Windows displays the following warning:

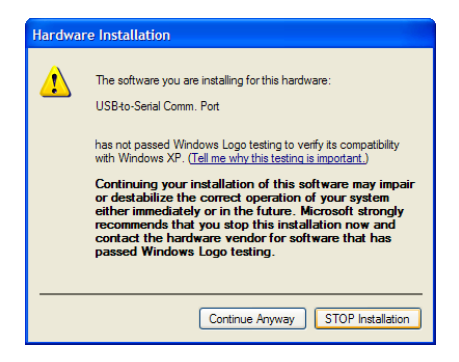

5. You can safely ignore this warning. Click **Continue Anyway** to continue installing the new hardware. When the installation is complete, the following dialog box appears:

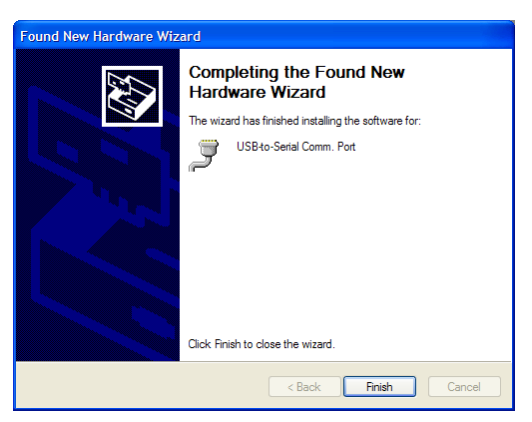

 Click Finish to close the wizard. You have successfully installed the UC-232A.

#### UNINSTALLING THE DRIVER(S)

1. Insert the installation disk into the CD-ROM drive. The following dialog box appears:

| InstallShield Wizard                                                                   | × |
|----------------------------------------------------------------------------------------|---|
| Setup Type<br>Choose the setup type that best suits your needs.                        |   |
| Importants Message! You already Installed driver, to select one of items to operate it |   |
| C Re-install (Upgrade)!                                                                |   |
| • Uninstaller driver!                                                                  |   |
| C Exit Setup!                                                                          |   |
|                                                                                        |   |
|                                                                                        |   |
|                                                                                        |   |
|                                                                                        |   |
| InstallShield                                                                          |   |
| < Back Next> Cancel                                                                    |   |

2. Select *Uninstall the driver*, and then click **Next**. The following dialog box appears:

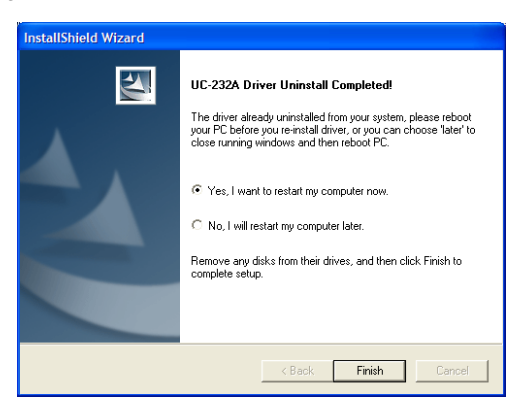

3. Click Finish. You have successfully uninstalled the driver(s).

#### WINDOWS VISTA INSTALLATION

#### INSTALLING THE DRIVER

First, check that Vista's language for non-Unicode programs is set to English by checking *Regional and Language Options*, then *Administrative*.

1. Insert the installation disk into your CD-ROM drive and click on the Vista driver installer. The following dialog box appears:

| PL-2203 Vata Diver Instalien A | TEN-2-InstallSheid Wizard Weard or PL-2303<br>Welcome to the InstallSheid Wizard or PL-2303<br>Vista Driver Installer ATEM<br>The InstallSheid® Wizard will install PL-2303 Visita Driver<br>Installer ATEM on your computer. To continue, click Next. |
|--------------------------------|----------------------------------------------------------------------------------------------------|
|                                | Cancel                                                                                                    |

2. Click Next and the following License Agreement dialog box appears:

| Please read the following license agreement carefully.                                                                                                    |                                                                                                    |
|----------------------------------------------------------------------------------------------------|----------------------------------------------------------------------------------------------------|
|                                                                                                    | V                                                                                                    |
| End User License Agreement ["EULA"]                                                                                                    | 1                                                                                                    |
| Do not install or use the software until you have read and<br>terms. Permission to use the software is conditional upon<br>terms. Installation or use of the roftware by you will be dee<br>[Cenne terms. Acceptance will bind you to the license term<br>contract with Prolific Technology Inc. | accepted all of the license<br>your agreeing to the license<br>emed to be acceptance of the<br>ns in a legally enforceable |
| SOFTWARE LICENSE AND LIMITED WARRANTY<br>This is an agreement between you, the end user, and Pro<br>By using this software, you agree to become bound by the                                                                                                    | lific Technology Inc. ("Prolific").<br>I terms of this agreement.                                                          |
|                                                                                                    |                                                                                                    |
| I accept the terms of the license agreement                                                                                                    | Print                                                                                                    |
| I go not accept the terms of the license agreement                                                                                                    | 1 Pre-                                                                                                    |
|                                                                                                    |                                                                                                    |

 Click to accept the terms of the license agreement, then click Next to install the driver. When the installation is complete, the following dialog box appears:

| PL-2303 Visita Diriter Fortalier-J | TEN - InstallSheid Wizard<br>InstallSheid Wizard Complete<br>The InstallSheid Wizard Complete<br>The InstallSheid Wizard Par Successfully installed PL 2003<br>Visite Direct Installer ATEN. Click Freich Is evil the wood |
|------------------------------------|----------------------------------------------------------------------------------------------------|
|                                    | Cancel                                                                                                    |

4. Click Finish to close the wizard. You have successfully installed the driver. You can now proceed to connect the UC-232A.

#### CONNECTING THE UC-232A

 Connect the UC-232A USB-to-Serial Converter to a USB port in your computer. The following dialog box appears to confirm that the driver has been installed and that your UC-232A is ready to use:

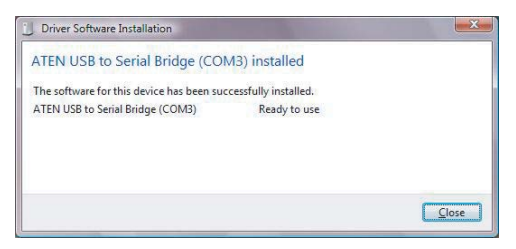

#### MAC INSTALLATION

#### INSTALLING THE SOFTWARE

#### Mac OS 9

- 1. Insert the installation disk into the CD-ROM drive.
- 2. Open the CD-ROM Folder, then open the MAC folder.
- 3. Copy the Mac OS 9 file (UC-232\_OS9\_vxxxx.hqx) to your hard disk.
- 4. Double-click on the file icon to extract the compressed file(s).
- 5. Copy the extracted file(s) to the Hard Disk > System Folder > Extensions folder.

**Note:** If you are using a non-English language version, copy the files to the corresponding folder for your system.

#### Mac OS X

- 1. Insert the installation disk into the CD-ROM drive.
- 2. Open the CD-ROM folder, then open the MAC folder.
- Copy the Mac OS X file (UC-232\_OSX\_vxxxx.hqx) to your hard disk.
- 4. Double-click on the file icon to extract the compressed file.
- 5. Double-click the extracted file to begin installing the software.
- 6. Follow the on-screen instructions to complete the software installation.

#### CONNECTING THE UC-232A

Connect the UC-232A to a USB port on your Mac.

**Note:** The UC-232A will not function properly unless the software was previously installed.

#### INSTALLING THE DRIVER(S)

- 1. Insert the installation disk into your CD-ROM drive.
- 2. Open a command line.
- 3. Move to the CD-ROM directory and then to the *Linux* subdirectory.
- 4. Move to the subdirectory that corresponds to the version of your operating system. (For example, if your operating system is Red Hat 7.3, then move to the *Redhat73* subdirectory.)
- 5. Enter the following commands to copy the files in the subdirectory to a directory on your hard disk:

```
cp pl2303.c /directory_name
cp Makefile /directory name/makefile
```

where *directory\_name* is the name of the directory on your hard disk to which you are copying the files.

# **Note:** You must change the capital "M" in "Makefile" to a lowercase "m" when you copy the file to the new directory.

- 6. Move to the directory where you copied the files.
- 7. Enter the following command:

make inst

8. Connect the UC-232A to a USB port on your computer.

Note: The UC-232A will not function properly unless the driver(s) were previously installed.

#### UNINSTALLING THE DRIVER(S)

- 1. Open a command line.
- 2. Move to the directory where you installed the driver(s).
- 3. Enter the following command:
  - To uninstall the driver:

make uninst

To uninstall all drivers (including the base driver):

```
make uninst_all
```

You have successfully uninstalled the driver(s).

#### PERIPHERAL INSTALLATION

- After you have finished the software installation procedures for your operating system and have connected the UC-232A to your computer, connect the peripheral device to the UC-232A, and then turn the peripheral on.
- 2. Follow the Installation Wizard's on-screen instructions to complete the installation.
- Note: 1. This procedure only occurs the first time you connect the peripheral. If your peripheral was previously connected and configured for the RS-232 (COM) port, after you perform the Adapter Installation and click Finish, the driver will detect it and install it automatically. However, some peripheral devices, such as older PDAs, require that you re-install the software for the peripheral device before it will work properly.
  - 2. Under Windows 2000, if you connect a modem, you must specify it as a *Standard Modem*.

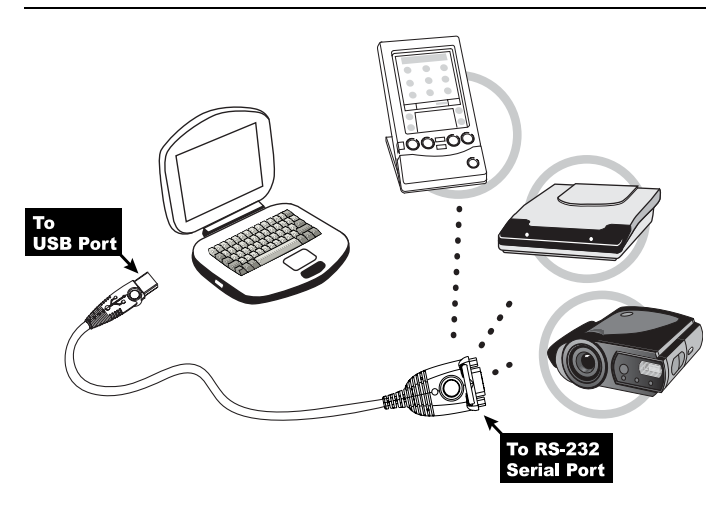

#### SPECIFICATIONS

| Fund                   | ction                     | Specification                        |  |
|------------------------|---------------------------|--------------------------------------|--|
| Connectors             | USB                       | Type A Plug                          |  |
|                        | Serial                    | DB-9 Male                            |  |
| LEDs                   |                           | Data Transfer / Handshaking (Orange) |  |
| Data Transfer Rate     |                           | Up to 230 Kbps                       |  |
| Cable Length           |                           | 35 cm                                |  |
| Power Consumption      |                           | 450mW                                |  |
| Power Mode             |                           | Bus Powered                          |  |
| USB Specificat         | ion                       | 1.1 Compliant                        |  |
| Environment            | Operating<br>Temp.        | 5–40° C                              |  |
|                        | Storage<br>Temp.          | -20–60° C                            |  |
|                        | Humidity                  | 0-80% RH, Non-condensing             |  |
| Physical<br>Properties | Housing                   | Plastic                              |  |
|                        | Weight                    | 60 g                                 |  |
|                        | Dimensions<br>(L x W x H) | 6.59 x 3.4 x 1.6 cm                  |  |

#### **DB-9** PIN ASSIGNMENTS

| Pin | Assignment |
|-----|------------|
| 1   | CD         |
| 2   | RXD        |
| 3   | TXD        |
| 4   | DTR        |
| 5   | GND        |
| 6   | DSR        |
| 7   | RTS        |
| 8   | CTS        |
| 9   | RI         |

#### LIMITED WARRANTY

IN NO EVENT SHALL THE DIRECT VENDOR'S LIABILITY EXCEED THE PRICE PAID FOR THE PRODUCT FROM THE DIRECT, INDIRECT, SPECIAL, INCIDENTAL OR CONSEQUENTIAL DAMAGES RESULTING FROM THE USE OF THE PRODUCT, DISK OR ITS DOCUMENTATION.

The direct vendor makes no warranty or representation, expressed, implied, or statutory with respect to the contents or use of this documentation, and specially disclaims its quality, performance, merchantability, or fitness for any particular purpose.

The direct vendor also reserves the right to revise or update the device or documentation without obligation to notify any individual or entity of such revisions, or update. For further inquires please contact your direct vendor.